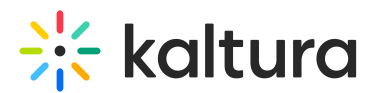

# On Demand: Allow Participants to Download Shared Files

Last Modified on 03/27/2025 9:36 am IST

### i Legacy notice

This article documents the **legacy KME Room**. For information on the new room, please visit the **new Kaltura Room documentation**.

You can allow participants to download shared files by enabling them to download files added to the on-demand course.

## **Allow Participants To Download Shared Files**

By default, files added to an on-demand course are NOT downloadable. To allow participants to download shared files, take the following steps:

#### Step 1

• Hover your cursor over the file you want to allow your participants to download.

# 🔆 kaltura

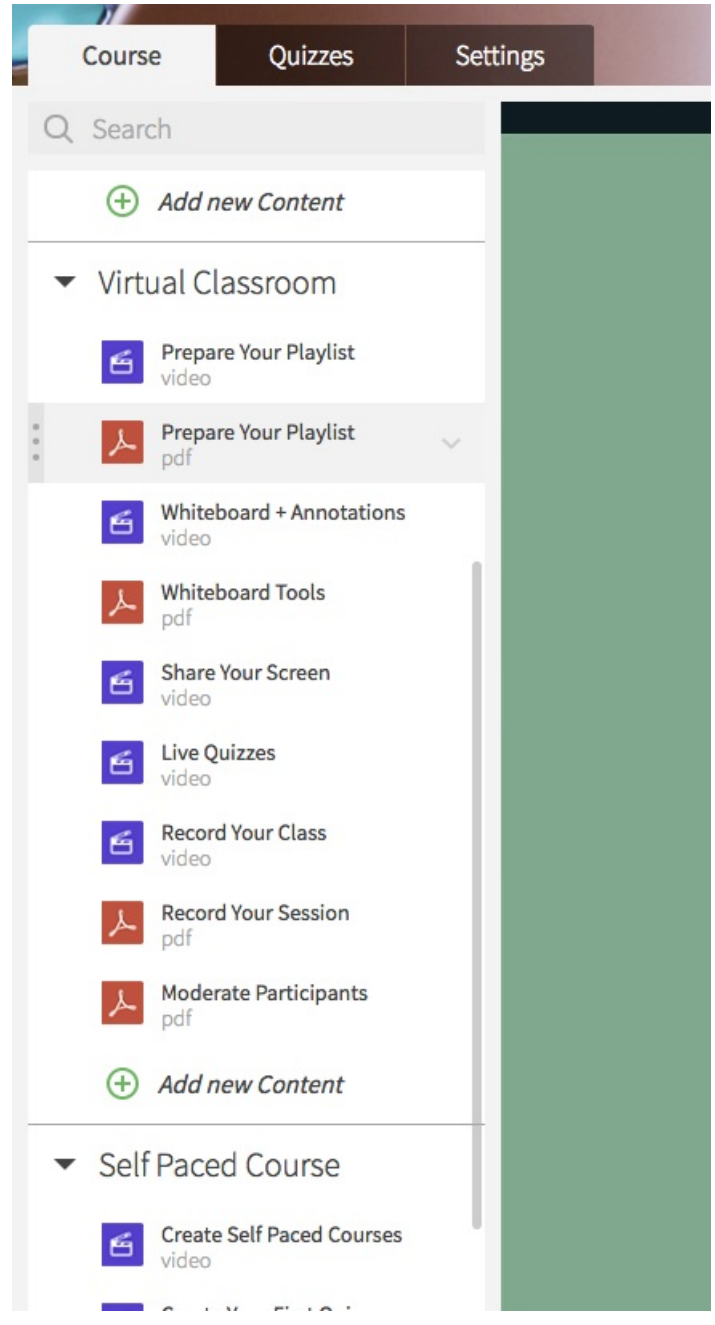

### Step 2

• Click the **v** drop down corresponding to the file.

### Step 3

• Click the Enable Download option.

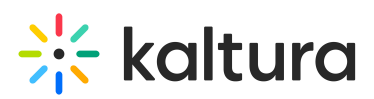

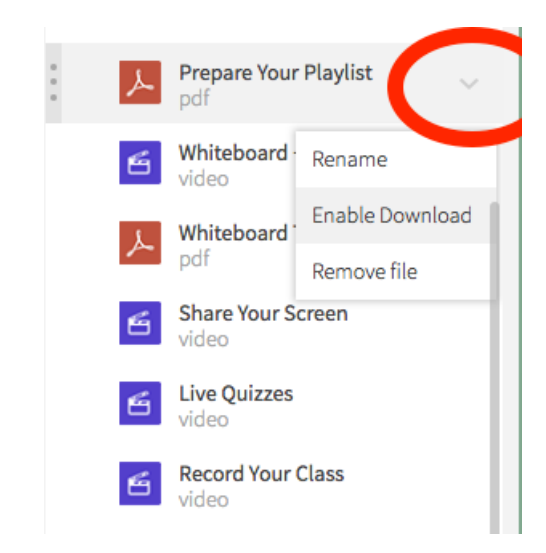

### That's it.

Your particpants will be able to download that file directly from the on-demand course.